## Health Savings Account Changes Workday Instructions

- **1.** Select the **Benefits** worklet from the *Applications* menu
- Benefits
- 2. Select **Benefits** from the *Change* menu

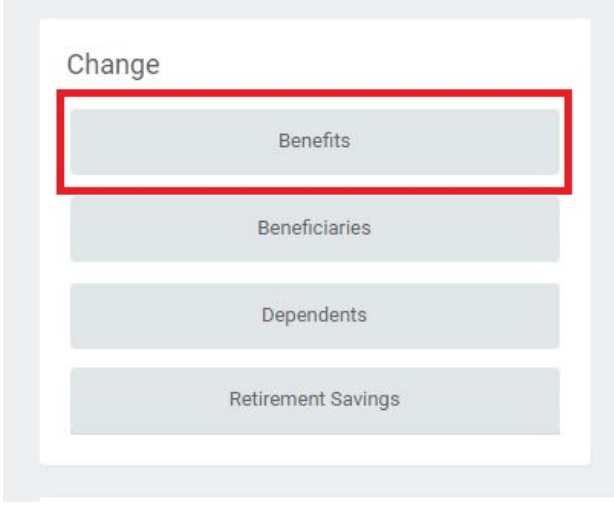

**3.** Select Health Savings Account from the *Change Reason* drop down menu and enter the *Benefit Event Date* 

|    |                        | Change Reason * Health Savings Account Change 🔹 |
|----|------------------------|-------------------------------------------------|
|    |                        | Benefit Event Date * 09/17/2020                 |
|    |                        | Submit Elections By 09/18/2020                  |
|    |                        | Benefits Offered Health Savings Account         |
|    |                        |                                                 |
| 4. | Click Submit           | Submit Save for Later Cancel                    |
|    |                        | Change Benefit Elections                        |
| 5. | Then click <b>Open</b> | Open                                            |
|    |                        | > Details and Process                           |

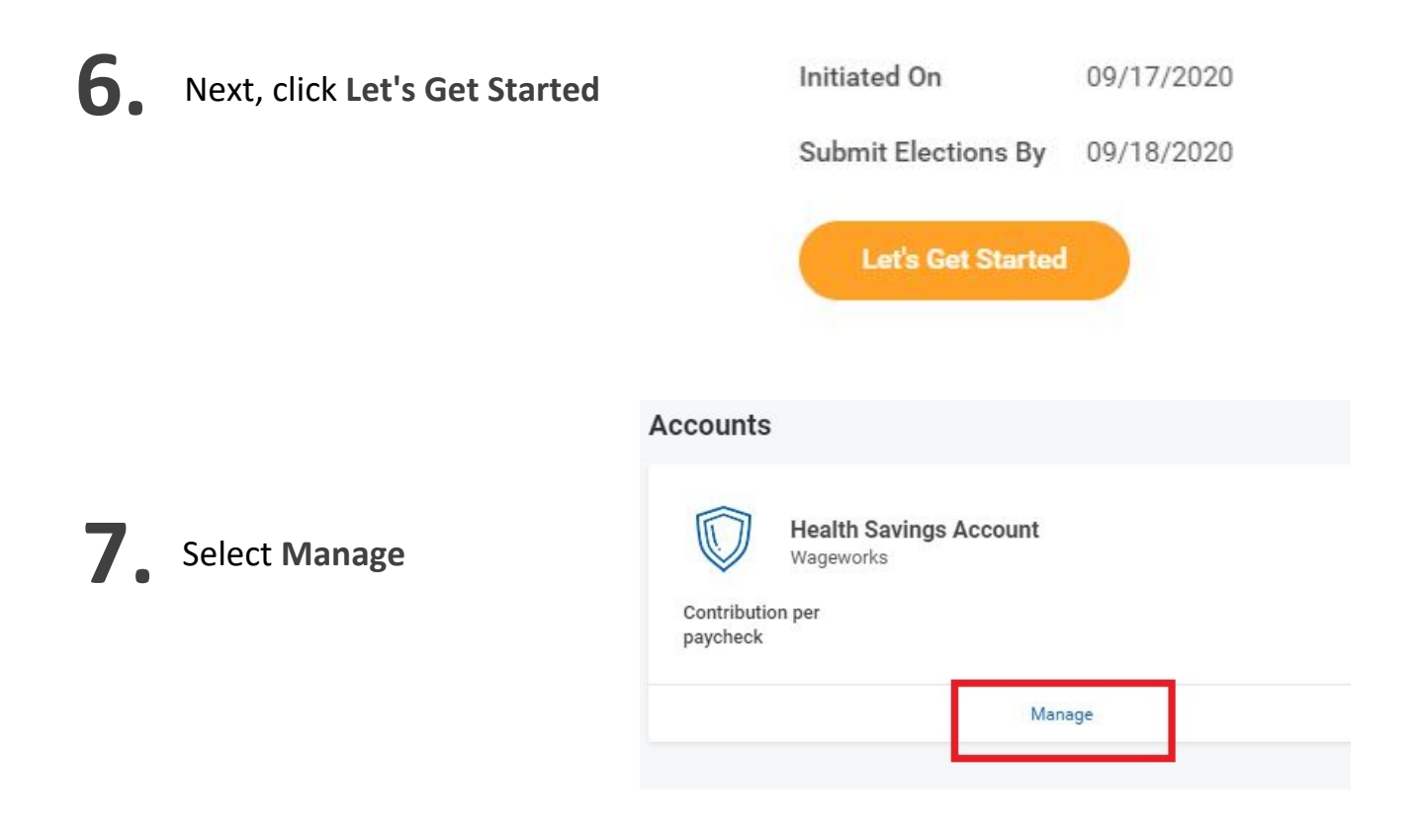

8. Select a plan or select Waive to opt out of the Health Savings Account

## **Plans Available**

Select a plan or Waive to opt out of Health Savings Account.

| 1 item                                    |              |                          | ∃ 🗆 ⊾¹ |
|-------------------------------------------|--------------|--------------------------|--------|
| *Selection                                | Benefit Plan | You Contribute (Monthly) |        |
| <ul> <li>Select</li> <li>Waive</li> </ul> | Wageworks    | \$316.67                 | *      |
|                                           |              |                          | *      |
| 4                                         |              |                          | ►      |

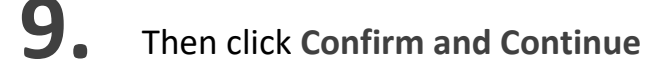

## **10.** Enter in the amount you want to contribute per paycheck or annually

## Contribute

Your estimated contributions made this year 2,849.99 Per Paycheck Annual 466.67 4,250.00 Remaining Paychecks 3 Maximum Annual Amount: \$5,000.00 11. Click Save Cancel 12. Next select Review and Sign Save for Later Review your changes, confirm they are 13. correct, and then click Submit at the bottom of the page. Save for Later Cancel